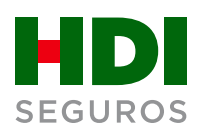

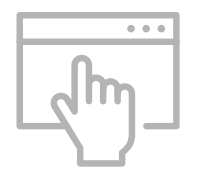

## **Propuesta web:** Guía rápida solicitud de **endoso**

Ahora, puedes gestionar tus solicitudes de endosos **en línea** y obtener el número de solicitud al instante para realizar tu seguimiento.

Accede al Portal Corredores de HDI Seguros desde hdi.cl/ingresar/ y sigue estos simples pasos:

Desde el menú Mi Cartera, elige Ingresar Propuesta WEB y marca la opción Endoso.

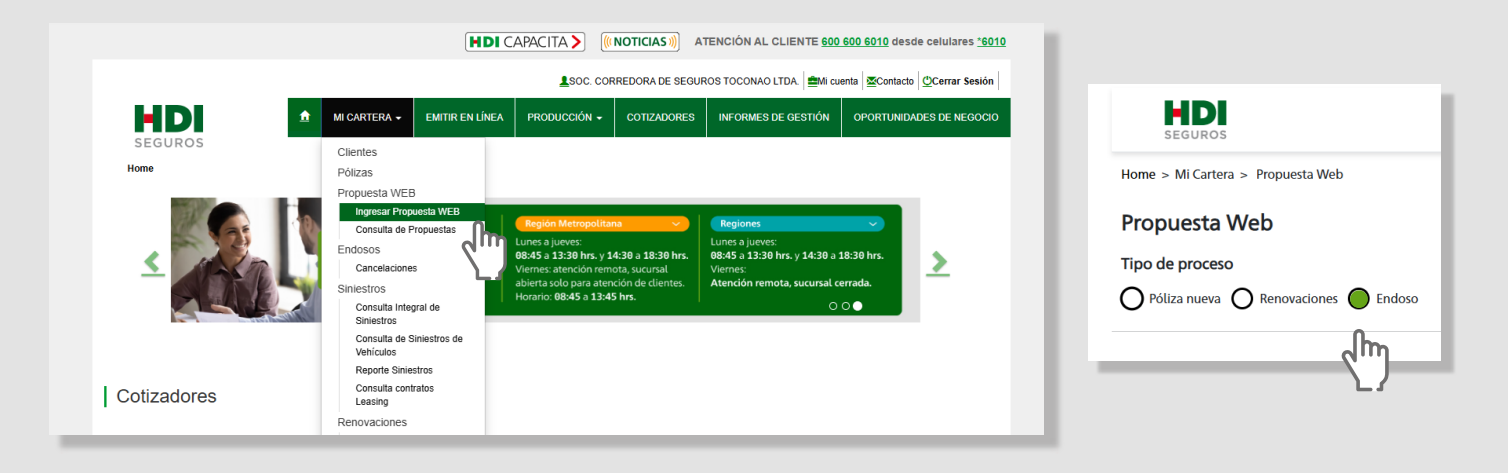

2. Selecciona el tipo de endoso que deseas gestionar, completa el resto de datos solicitados de acuerdo a cada endoso y haz clic en **Continuar**.

| Propuesta Web                                     |                                                                               |
|---------------------------------------------------|-------------------------------------------------------------------------------|
| Tipo de proceso                                   |                                                                               |
| O Póliza nueva O Renovaciones 💿 Endoso            |                                                                               |
|                                                   | Motivo del endoso                                                             |
| Datos del endoso<br>Propuesta corredor (Opcional) | Anulación o cancelación                                                       |
| Ingresar número de propuesta                      | Seleccionar                                                                   |
| Código de ramo                                    | Prórroga                                                                      |
| Ingresar código                                   | Modificación con movimiento de prima                                          |
| Cantidad de ítems                                 | Modificación sin movimiento de prima           ?         Fecha del movimiento |
| Ingresar ítems                                    | Seleccionar Fecha                                                             |
|                                                   |                                                                               |
|                                                   | Continuar                                                                     |
|                                                   |                                                                               |

Verifica que los datos
arrojados del contratante y de
la póliza serán correctos.
Ahora carga el documento y
haz clic en **Generar solicitud**.

| •        | Contratante Jose Patricio |                     | Araya Montenegro      |                                 | 5.256.424-          | 1                                      |
|----------|---------------------------|---------------------|-----------------------|---------------------------------|---------------------|----------------------------------------|
|          | Datos<br><b>Póliza</b>    | N° Póliza<br>284419 | Ramo<br>19-HDI HOGAR  | Producto<br>Hogar Colectivo Hdi | ítems vigentes<br>2 | Vigencia<br>09-04-2024 /<br>09-04-2025 |
| ı de doc | umentos                   |                     |                       |                                 |                     |                                        |
|          |                           |                     | Arrastra un documento | o para adjuntar                 |                     |                                        |
|          |                           |                     | PDF, JPG, JPEG        | i, PNG<br>mentos                |                     |                                        |
|          |                           |                     | Ningún archivo sel    | eccionado                       |                     |                                        |
|          |                           |                     |                       |                                 |                     |                                        |

4. Confirma tu solicitud, obtendrás un número de seguimiento.

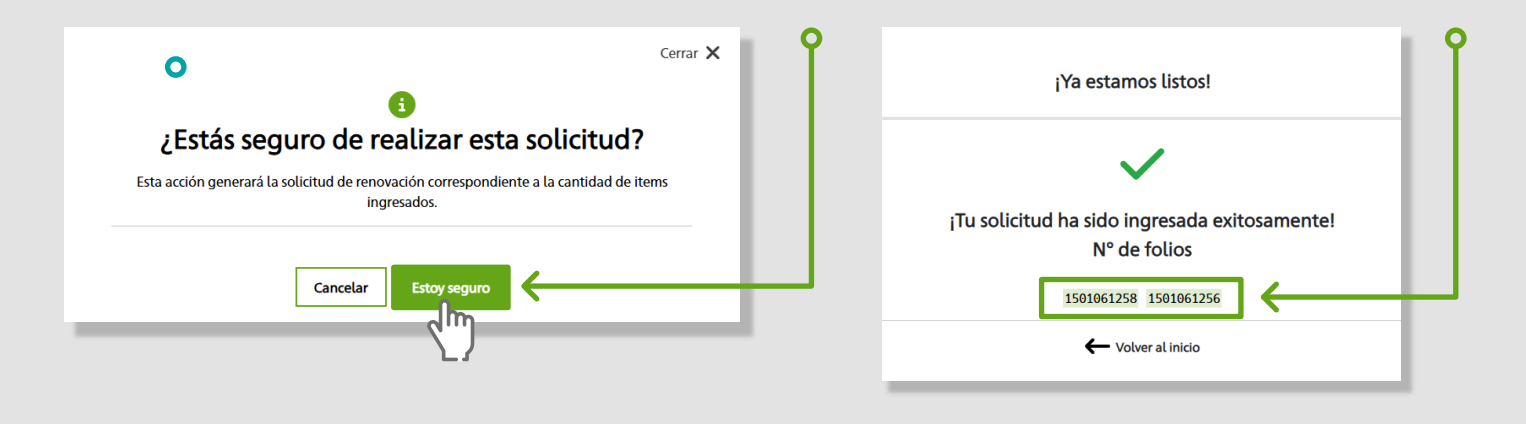

5.

3.

Realiza el seguimiento en el Menú Mi Cartera, opción Consulta de Propuestas.

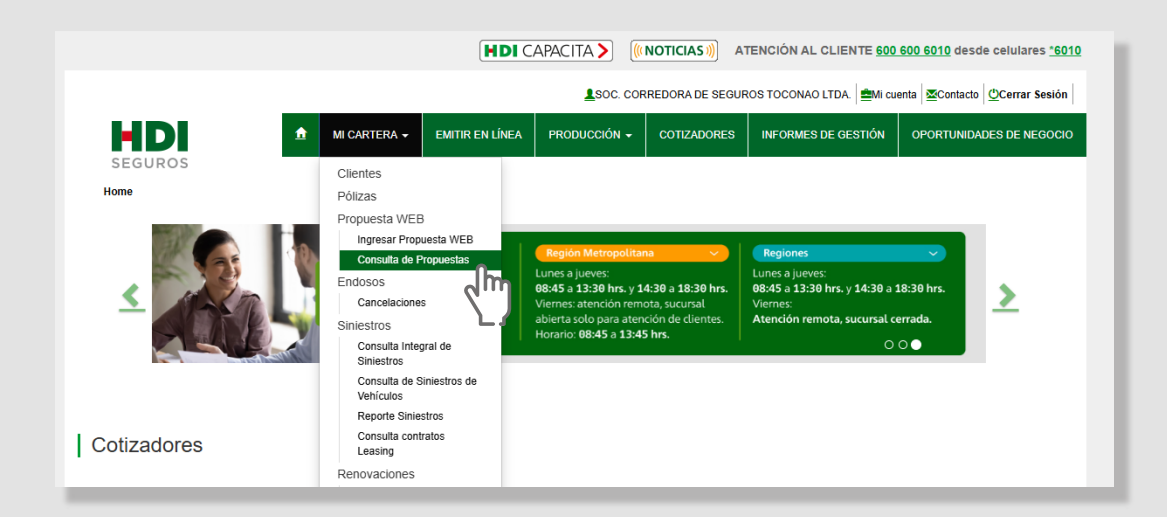